## Step 1 Exit from public interface

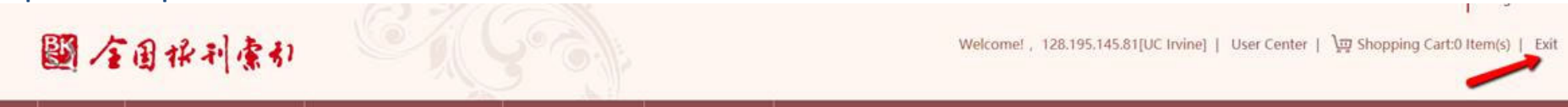

Step 2 Login as administrator\*. Logins in on the next page. Once login, enter User Center

|         | University of california, | Welcome! | User Center | Exit | English - |
|---------|---------------------------|----------|-------------|------|-----------|
| 影孩的推到读到 |                           | 200.0    | ER DE R     |      |           |

Step 3 Go to Full Text Approval Status to select request to review, BUT do not approve online, for it does not take foreign credit card payment.

| 國全国採利索引                            |                             |                         |                              | Welcome! , University of california   User Center   文፵ Shopping Cart:0 Item(s) |                               |                                  |  |  |
|------------------------------------|-----------------------------|-------------------------|------------------------------|--------------------------------------------------------------------------------|-------------------------------|----------------------------------|--|--|
| Home Literature Search +           | Literature Navigation Image | Search User Center      |                              |                                                                                |                               |                                  |  |  |
| User Center                        | Full Text Approval State    | us                      |                              | Select All                                                                     | 4 Submit to the Shopping Cart | 🛇 Disapprove 🛛 📿 Search 💧 📥 Clea |  |  |
| esource Center                     | Full Text Sta               | atus: Not Limited       | • Approval Status:           | Not Limited •                                                                  | Submitter:                    |                                  |  |  |
| v Resources                        | Article 1                   | Title:                  |                              |                                                                                | ]                             |                                  |  |  |
| ill Text Status                    | Request D                   | Jate:                   | ]                            |                                                                                |                               |                                  |  |  |
| ll Text Approval Status            | Article Tit                 | tle User Submission Dat | e Organization Submission Da | t Submitter                                                                    | Approval Status               | Full Text Status                 |  |  |
| II Text Request Settings           | 0                           | 2019-12-05              |                              | DonCPrice                                                                      | Unchecked by Organiza         | tion Full Text Available         |  |  |
| arch History<br>sh Specific Titles | □ (東朝鮮企園発事由大中)<br>利金大中死)    | :東朝鮮草方華 2019-10-07<br>州 |                              | Xiaopeng Lan                                                                   | Unchecked by Organiza         | tion Full Text Unavailable       |  |  |

Step 4 Rather, each campus arrange a deposit with Shanghai Library first. Every time receive a request, email the article information to its sales rep. Ms. Lorelei Dai <u>mfdai@libnet.sh.cn</u>, who will arrange to send the article by email, if available. The cost is deducted accordingly. \*for campus login, please contact the resource liaison Ying Zhang at <u>yingz@uci.edu</u>